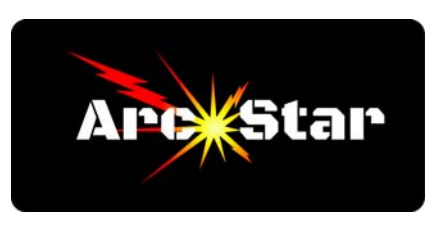

## Adding Lead-in and Lead-out Lines

Open Cut2D PRO Draw your part Press F12 to open the toolpath tab Click the 'Profile Toolpath' button In the lower right hand margin of the '2D Profile Toolpath' window, click the 'Leads' tab Check the 'Add leads' box Click the 'Circular Lead' radio button Input a Radius value Input a Lead Length value If desired, check the 'Do lead out' box, then input an 'Overcut Distance' Click 'Calculate' button Click 'Close' button Click 'Save Toolpath' button Select the correct Post Processor to match the units of your controller Click 'Save Toolpath(s)...' button and designate destination Click 'Close' button

Congratulations - you're done!

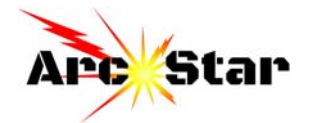